## **User Manual**

This user manual depicts the steps for registration of an employer, if the employer is not already registered with Labour portal <u>https://hrylabour.gov.in/</u> and also explains the process for the login. An employer can be a Company, Society, Trust, Limited Liability Partnership firm, Partnership Firm and any person employing ten or more persons and an entity, as may be notified by the Government, from time to time.

## **Registration of an Employer**

## Steps for registration of an Employer:

If an employer is not already registered on the Labour portal <u>https://hrylabour.gov.in/</u>, then it has to make a registration using following steps.

• Click on "Signup" under "Employer Login" or "Signup" under Employer section as shown below.

| local.hrylabour.gov.in |                                                                                                    | @ @ ☆                                                                                                    |
|------------------------|----------------------------------------------------------------------------------------------------|----------------------------------------------------------------------------------------------------|
|                        | └ local.hrylabour@gmail.com                                                                                                    | User Manual                                                                                                    |
|                        | The Haryana State Employment of<br>Local Candidates Act, 2020                                                                                                    | Act, Rules & Notifications   Candidates Login  Employer Login  FAQ                                                                                                    |
|                        | Local Candidates                                                                                                    |                                                                                                    |
|                        | "Local Candidate" means a candidate who is domiciled in the State of<br>Haryana. The local candidate who seeks employment under this Act<br>may register on the designated portal in the prescribed format.                                                                                                    | Every employer using its Haryana Udhyam Memorandum Identification<br>Number (HUM ID) shall register all its employees, gross monthly salary<br>or wages are not more than thirty thousand rupees by providing the<br>required details of each such employee, in the form as specified on the                            |
|                        | Any local candidate aggrieved by the action of any employer in<br>violation of any provision of this Act, may file a complaint through<br>electronic mode on the designated portal to the concerned Authorized<br>Officer in the format                                                                                                    | designated portal within three months of coming into force of this<br>Act.This Act applies to all the Companies, Societies, Trusts, Limited<br>Liability Partnership firms, Partnership Firm and any person employing<br>ten or more persons and an entity, as may be notified by the<br>Government, from time to time. |
|                        | togin the signup the signup the | 🛃 Signup 🌒 Login                                                                                                    |

- Select the **Employer Type** as Factory /Shop & Commercial Establishment /BOCW Establishment /Others.
- Enter the **HUM number**.
- Click on "**Submit**" button.

**<u>NOTE</u>**: If an employer doesn't have a HUM number, then first generate the HUM number.

| The Haryana State Employment c<br>Local Candidates Act, 2020                                                                     |                                                                                                    |                                                                                                    | - FAQ                                |
|----------------------------------------------------------------------------------------------------|----------------------------------------------------------------------------------------------------|----------------------------------------------------------------------------------------------------|--------------------------------------|
| Local Candida                                                                                                    | tes Employ                                                                                              | yers                                                                                                  | Click here to generate<br>HUM number |
| "Local Candidate" means a candidate wh<br>Haryana. The local candidate who seeks                                                 | Employer Registration                                                                                   | × na Udhyam Memorandam Identi<br>all its employees, gross monthl                                      | fication<br>y salary                 |
| may register on the designated portal in                                                                                         | Do you have HUM Number? If Yes, then please Enter the otherwise generate it by Haryana Udhyam Memorandu | e number<br>profosee, in the form as specified<br>um Portal nonths of coming into force of t          | g the<br>d on the<br>this            |
| Any local candidate aggrieved by the act<br>violation of any provision of this Act, ma<br>electronic mode on the designated port | Employer Type                                                                                           | pmpanies, Societies, Trusts, Limi<br>ership Firm and any person emp<br>ity, as may be notified by the | ted<br>sloying                       |
|                                                                                                    | Shops & Comm. Estt                                                                                      | ▼                                                                                                    |                                      |
|                                                                                                    | HUM Number                                                                                              |                                                                                                    |                                      |
| <b>a</b> ⊧ signup                                                                                                    | HQF23AEC01                                                                                              | •⊅ Login                                                                                              |                                      |
|                                                                                                    | (If you are already registered on Haryana Labour Porta<br>proceed further by Employer "Login". )        | al, Kindly                                                                                            |                                      |
| News & Notif                                                                                                    | [                                                                                                    | Submit View M                                                                                         | lore                                 |
| Notification of 30,000 Rs Wage unde<br>of HSELC Act 2020                                                                         | r Section 4 Office order rega<br>some categories<br>2020                                                | arding deemed exemptions for<br>a of employers under HSELC Act,                                       |                                      |

• You have to fill a registration form as shown below. After submitting the registration form, login ID and password will be generated successfully.

| elcome t | o Labour Department                          | t Haryana                              |                            |             | Sitemap      | I Skip to Main Conte   | ent   Screen Reader Access   A-   A   A |
|----------|----------------------------------------------|----------------------------------------|----------------------------|-------------|--------------|------------------------|-----------------------------------------|
|          |                                              | L                                      | ABOUR DEPAR                | RTMEN       | T HA         | RYANA                  | Login with Digital Seva Con             |
| Home     | About 👻                                      | Labour laws                            | Duties And Functions 👻     | RTS         | BRAP -       | E-Services -           | Miscellaneous 👻                         |
| » e      | Basic Information                            | Details Proforma                       | for Shops & Commercial E   | stablishmer | ts           | Home > Registration    | on for Shops & Commercial Establishment |
| ields n  | narked * are mandato                         | ry.                                    |                            |             |              |                        |                                         |
| Gen      | eral Information Re                          | egarding the Sho                       | p/Commercial Establishment |             |              |                        |                                         |
| 1.       | Enter Full Name of                           | Shop/Establishment *                   |                            |             | AK INDUST    | RY                     |                                         |
|          |                                              |                                        |                            |             | ⊖ Shop ⊖     | ) Establishment        |                                         |
| 2.       | Address * :                                  |                                        |                            |             | #1628,SEC    | TOR TEST               |                                         |
| 3.       | State:                                       |                                        |                            |             | Haryana      |                        |                                         |
| 4.       | District * :                                 |                                        |                            |             | Select from  | ı list                 | ~                                       |
| 5.       | Tehsil *:                                    |                                        |                            |             | Select your  | tehsil eg. Dadri       | ~                                       |
| 6.       | Village/Town * :                             |                                        |                            |             | Select your  | Village/Town eg. Beha  | · · ·                                   |
| 7.       | Email Address * :<br>(This Email will be u   | ised as your Login ID                  | )                          |             | jat21122     |                        |                                         |
| 8.       | Create Password *:                           |                                        |                            |             |              |                        |                                         |
| 9.       | Confirm Password *                           | 5                                      |                            |             |              |                        |                                         |
| Emp      | loyer(MD/Director                            | /Partner/Proprieto                     | or/CEO)                    |             |              |                        |                                         |
| 10.      | Full Name * :                                |                                        |                            |             | Enter the fu | II name of the Employe | r Proprietor                            |
| 11.      | Do you have Indian<br>(If you are Indian the | Citizenship? :<br>en upload your Aadha | nar Card,                  |             | ● Yes O I    | No                     |                                         |
|          | Make sure Employe                            | er name and aadhaar                    | card name should be same.) |             | Aadhaar Ca   | ard No.                |                                         |
|          |                                              |                                        |                            |             | Choose File  | No file chosen         |                                         |

|      |                                                                                               | (Only .jpeg .jpg .png .gif .pdf allow of max size 2 MB) |          |
|------|-----------------------------------------------------------------------------------------------|---------------------------------------------------------|----------|
| 12.  | Father's Name * :                                                                             | Fill the father's name eg. Dashrat Kumar Sharma         |          |
| 13.  | Address * :                                                                                   | Enter Address                                           |          |
| 14.  | State * :<br>(If you are out side of India then give your address of work place)              | Select State                                            | ~        |
| 15.  | District * :                                                                                  | Select District                                         | ~        |
| 16.  | Tehsil * :                                                                                    | Select your tehsil eg. Dadri                            | ~        |
| 17.  | Village/Town * :                                                                              | Select your Village/Town eg. Behal                      | ~        |
| 18.  | Mobile No * :                                                                                 | Enter your mobile number eg. 09876543210                |          |
| Othe | r Information                                                                                 |                                                         |          |
| 19.  | Date of Commencement of Establishment/Business* :                                             | YYYY-MM-DD                                              | <b>#</b> |
| 20.  | Already a valid Registration under the Act?* :                                                | ⊖ Yes ⊖ No                                              |          |
| 21.  | Type of Ownership * :                                                                         | Select Type of Ownership                                | ~        |
| 22.  | Nature of Business * :                                                                        | Select your business                                    | ~        |
| Area | of Circle                                                                                     |                                                         |          |
| 23   | Circle of Concerned Labour Inspector. Before selecting please verify the jurisdiction under w | hich your shop lies. * :                                |          |
|      |                                                                                               |                                                         |          |
|      |                                                                                               |                                                         |          |
| 24.  | Status of the Shop * :                                                                        | ⊖ Working ⊖ Closed                                      |          |
| 25   | Whether on Rent *                                                                             |                                                         |          |

26. Type of Establishment \* : Employed O Non Employed

DECLARATION :- \*

I do hereby declaration that the statement given above is true and correct to the best of my Knowledge. In case any information is found to be concealed, my registration number may be canceled and I shall be liable for furnishing false information

Submit

## **Employer Login**

• A registered employer can login into their account through "Login" under Employer Login or "Login" under Employer section as shown below.

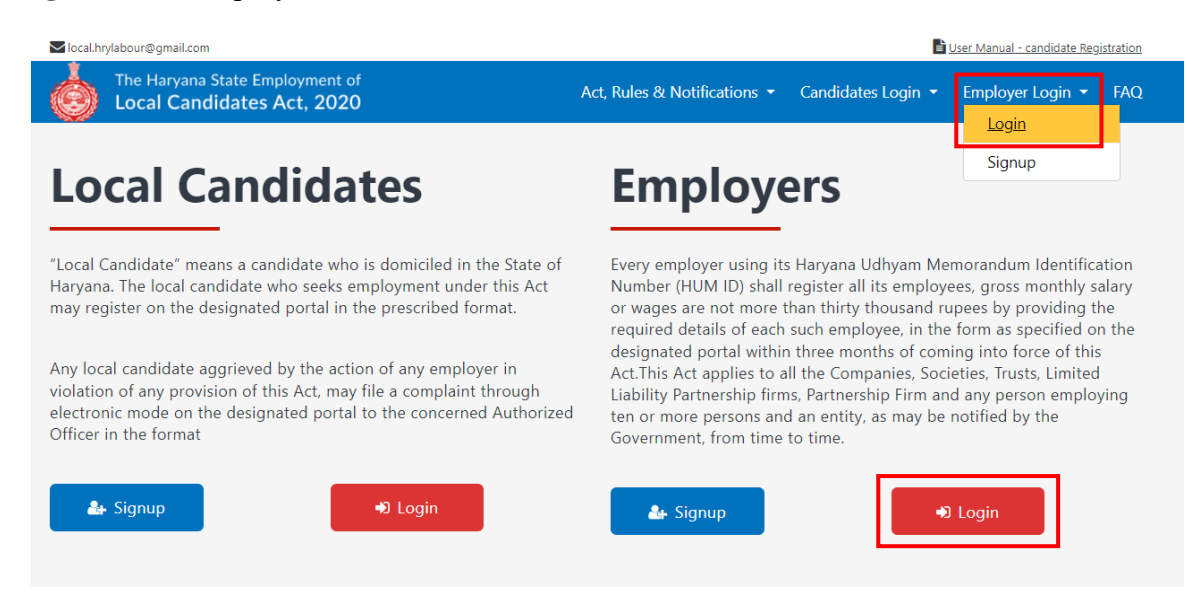

- Select the "Employer Type" as Factory/ Shop & Comm. Estt / BOCW Establishment / Others.
- Enter your registered E-mail ID (username), password and captcha for login.
- Click on "Submit" button.

| The Haryana State Employment of<br>Local Candidates Act, 2020 |                                  | Back to Home |
|---------------------------------------------------------------|----------------------------------|--------------|
|                                                               | Sign In as Employer              |              |
|                                                               | Employer Type Shops & Comm. Estt |              |
|                                                               | harjot.singh@gmail.com           |              |
|                                                               | Forgot Password?                 |              |
|                                                               | 2374 Q 2374                      |              |

• After login, an employer can register their employees who are receiving salary not more than Rs. 30,000 per month.

| lanual Management Basic Ir                                                                                                    | fo Registration c                         | of Employees Per                                                                                                    | nding Employee List 🝷                                         | Registered Em                                           | ployees                                                  | Local Candidates List | Ex |
|----------------------------------------------------------------------------------------------------|-------------------------------------------|----------------------------------------------------------------------------------------------------|---------------------------------------------------------------|---------------------------------------------------------|----------------------------------------------------------|-----------------------|----|
| Home / Registration of Employe                                                                                                    | es                                        |                                                                                                    |                                                               |                                                         |                                                          |                       |    |
| egistration of Employ<br>gister employees receiving mor<br>Click here to view Uploaded Empl                                                      | ees<br>nthly gross wages no<br>oyees List | ot more than thirty t                                                                                                    | housand rupees.                                               |                                                         |                                                          |                       |    |
|                                                                                                    |                                           |                                                                                                    |                                                               |                                                         |                                                          |                       |    |
| Step 1 (Employee Registration)                                                                                                    | / Step 2 (Employees                       | Verification) 🗿 / Ste                                                                                                    | ep 3 (Declaration) 🗿                                          | Father/Hu                                               | sband Name *                                             |                       |    |
| Step 1 (Employee Registration) Employee Name Enter Employee Name                                                                                 | / Step 2 (Employees                       | Verification) 🗿 / Ste<br>Employee Aadhaar Nu<br>Enter Aadhaar N                                                                             | ep 3 (Declaration) 0<br>mber*<br>Jumber                       | Father/Hu<br>Select                                     | sband Name*<br>Relation ↓                                | Enter Name            |    |
| Step 1 (Employee Registration) Employee Name* Enter Employee Name Gender*                                                                        | / Step 2 (Employees                       | Verification) ① / Ste<br>Employee Aadhaar Nu<br>Enter Aadhaar N<br>Designation *                                                            | ep 3 (Declaration) 💽<br>mber*<br>lumber                       | Father/Hu<br>Select<br>Category*                        | sband Name*<br>Relation ∽                                | Enter Name            |    |
| Step 1 (Employee Registration) Employee Name* Enter Employee Name Gender* Select Gender                                                          | / Step 2 (Employees                       | Verification) () / Ste<br>Employee Aadhaar Nu<br>Enter Aadhaar N<br>Designation *<br>Enter Designatic                                       | ep 3 (Declaration) 💿<br>mber*<br>lumber                       | Father/Hu<br>Select<br>Category *                       | sband Name*<br>Relation ¥<br>Category                    | Enter Name            | ~  |
| Step 1 (Employee Registration) Employee Name Enter Employee Name Gender Select Gender Classification*                                            | / Step 2 (Employees                       | Verification) ① / Ste<br>Employee Aadhaar Nu<br>Enter Aadhaar N<br>Designation *<br>Enter Designatio<br>Appointment Date / Jo               | ep 3 (Declaration) 0<br>mber*<br>lumber<br>on<br>sining Date* | Father/Hu<br>Select<br>Category*<br>Select<br>Gross Wag | sband Name*<br>Relation ~<br>Category                    | Enter Name            | ~  |
| Step 1 (Employee Registration) Employee Name* Enter Employee Name Gender* Select Gender Classification* Select Classification                    | / Step 2 (Employees                       | Verification) ① / Ste<br>Employee Aadhaar Nu<br>Enter Aadhaar N<br>Designation *<br>Enter Designatio<br>Appointment Date / Jo<br>dd-mm-yyyy | ep 3 (Declaration) 💿<br>mber*<br>Jumber<br>on<br>sining Date* | Father/Hu<br>Select<br>Category*<br>Select<br>Gross Wag | sband Name*<br>Relation<br>Category<br>es*<br>Gross Wage | Enter Name            | ~  |
| Step 1 (Employee Registration) Employee Name* Enter Employee Name Gender* Select Gender Classification* Select Classification State of Domicile* | / Step 2 (Employees                       | Verification) ① / Ste<br>Employee Aadhaar Nu<br>Enter Aadhaar N<br>Designation •<br>Enter Designatic<br>Appointment Date / Jo<br>dd-mm-yyyy | ep 3 (Declaration) 💿<br>mber*<br>Jumber<br>on<br>sining Date* | Father/Hu<br>Select<br>Category<br>Select<br>Gross Wag  | sband Name*<br>Relation ×<br>Category<br>es*             | Enter Name            | ~  |